## Steps to Find Your Advisor in JWeb

1. Navigate to JWeb in the JSCC website:

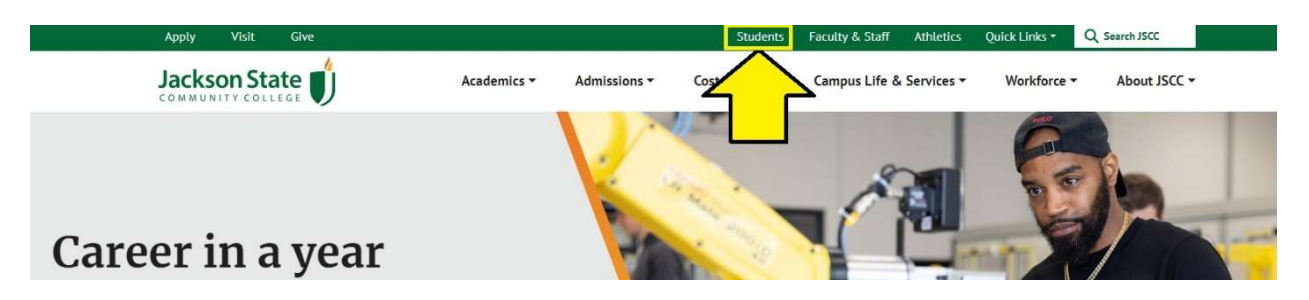

2. Click the Student Link for JWeb

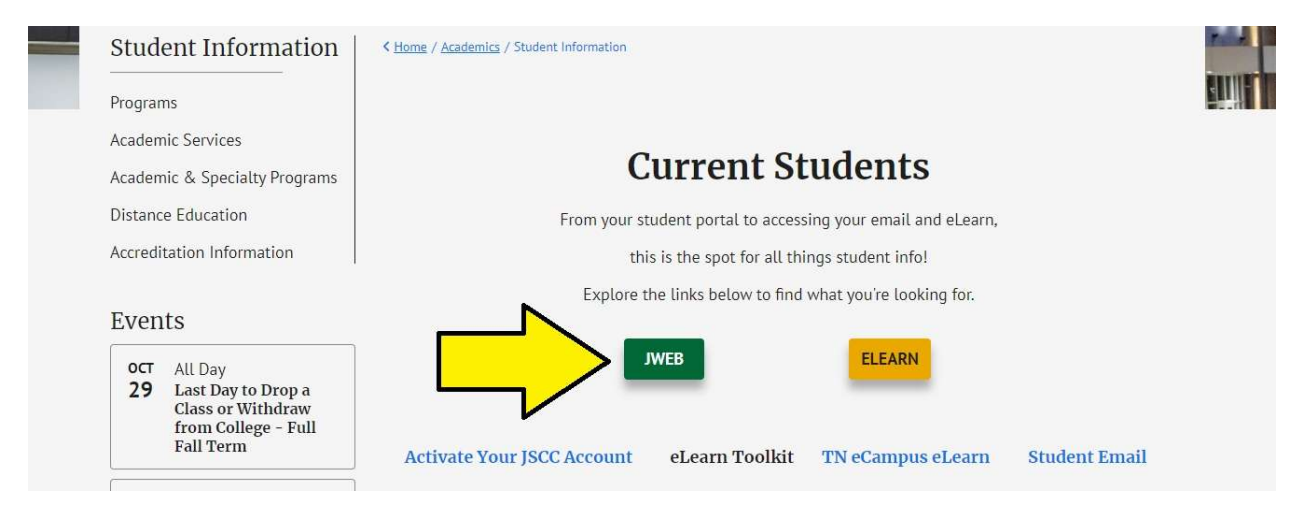

3. Log in using your JSCC email address (it will end with @jscc.edu)

| 伦 🗉 👫 Sign in to your account 🛛 🗙 🕂 |                                                                                                    |                     |     |      |      | - | a       |
|-------------------------------------|----------------------------------------------------------------------------------------------------|---------------------|-----|------|------|---|---------|
| → C                                 | und 1944 Hayan - DA annet 1947 can ghrifen DARIS AN FUCH DO ASING PORTANIS ANNA ANNA ANNA ANNA ANNA ANNA ANNA                                                                                                    | көбдбөбАмирарды. Ай | φ τ | D (* | ¢    | 0 | ***     |
|                                     | Auckeon State  Sign in More ISCC enail Softman Cent Access your Access(1)                                                                                                    |                     |     |      |      |   |         |
|                                     | The password must be at least 16 obstacters with a<br>combination of uppercase, lowercase, numbers or<br>special characters (CANNOT contain your rained)<br>Becommended passacent is a questioned and the sense of<br>(Ex. Vectorume to biocodo:State )<br>Activate your JSCC account and other information |                     |     |      |      |   |         |
|                                     | Q, Speir options                                                                                                    |                     |     |      |      |   |         |
|                                     |                                                                                                    |                     |     |      |      |   |         |
|                                     | 500                                                                                                    |                     |     |      | 17.0 |   | 251.794 |

4. Locate the "Advisors" card in your JWeb portal to see your assigned advisor

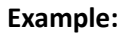

| Advisors                                           | Д |
|----------------------------------------------------|---|
| КВ                                                 |   |
| Kelly Barger<br>Advising Coach<br>kbarger@jscc.edu |   |
|                                                    |   |
|                                                    |   |

(note: Kelly Barger is no longer an advisor at JSCC)

5. You may find addition contact information for your advisor in <u>the website Employee Directory</u>. If your advisor is not in the directory, or there is no advisor assigned to you, contact <u>advising@jscc.edu</u>